# 音声操作を利用する

スマートフォンに話しかけることで、いろいろな操作を行うことができます。

あらかじめGoogle アカウントでログインしておいてください。

### ■ 音声操作の設定をする

### 1

ロック画面でアシスタントキーを押す

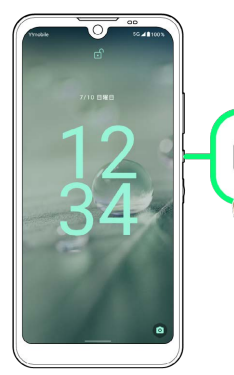

・ホーム画面で (アシスタント)をタップするか、画面右下または左下から斜め上にフリックしても、 (アシスタント)が起動します。

・確認画面が表示されたときは、画面に従って操作してください。

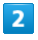

使ってみる

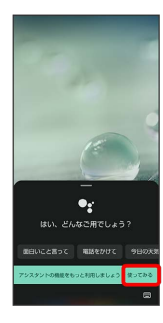

## 3

「有効にする」

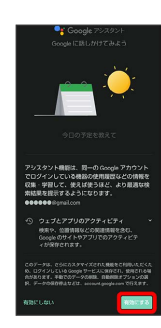

| [次へ] |                                                                                    |
|------|------------------------------------------------------------------------------------|
|      | •r                                                                                 |
|      | アシスタントと連携してあ<br>サポートする Google のバ・<br>ー                                             |
|      | ■ Google のパートナー<br>Google のパートナー<br>0.00000 00パートナーとは、サービスの                        |
|      | において知力開始にあるが単き用します<br>自 サービスとフライバシー<br>Google Cは、ユーザーが自用で開作す。<br>ービスに一番のフードを提用します。 |
|      |                                                                                    |
|      |                                                                                    |

4

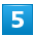

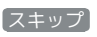

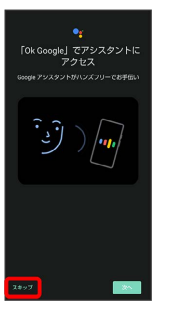

 ・Voice Matchを使うと、アシスタントキーを押す代わりに、画面 点灯時に本機に「OK Google」と話しかけることで、音声操作が 利用できます。Voice Matchを使いたい場合は、 次へ をタップ したあと、画面に従って操作してください。

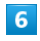

#### 次へ

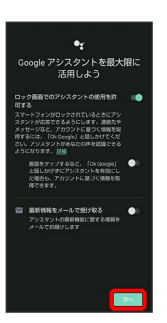

🏁 Google アシスタント機能がONに設定されます。

#### 音声操作を利用する

#### 1

調べたいことを話しかけて、インターネット検索ができます。

- アシスタントキー (ラ)「ワイモバイル、オンラインマニュアル」
   と話しかける
- ・アシスタントキー ⋺ 「一番近くのコンビニ」と話しかける
- ・アシスタントキー ⋺ 「明日の天気」と話しかける

#### 2

電話帳に登録している相手や、指定の電話番号に電話をかけること ができます。

- ・アシスタントキー ⋺ 「木村さんに電話」と話しかける
- ・アシスタントキー ⋺ 「090XXXXXXXXIC電話」と話しかける

#### 3

電話帳に登録している相手にメールを送信することができます。

- ・アシスタントキー (ラ)「田中さんにメール、本文、30分遅刻します」と話しかける
- ・アシスタントキー 
   「佐藤さんにメール、件名、明日の予定、
   本文、早めに行きます」と話しかける

### 4

時間の指定や、曜日と時刻を指定してアラームを設定することがで きます。音声操作によるアラームの設定は、24時間以内を指定して ください。

- ・アシスタントキー 🄿 「アラーム設定、5分後」と話しかける
- ・アシスタントキー (ラ)「アラーム設定、土曜日、午前7時」と話し かける

### 5

インストールしているアプリを起動することができます。

- ・アシスタントキー ⋺ 「マップを起動」と話しかける
- ・アシスタントキー ⋺ 「YouTubeを起動」と話しかける